## How to grade your courses in myPSC

Log into myPSC at www.peru.edu by clicking on "myPSC" under the Faculty & Staff tab

| PSC Campus Solutions Login × +       |                                                                                                    |                  |    |   |   |   |   |
|--------------------------------------|----------------------------------------------------------------------------------------------------|------------------|----|---|---|---|---|
| < ) A                                | ∀ C Q 5e                                                                                                    | rarch            | 合白 | + | ŵ |   | - |
| Most Visited 🥳 Firefly 🛄 SC Lnks 🛄 I | Mobi Lnks Hsc myPSC PRD 🖂 CS PRD Hsc myPSC QA 🦳 CS QA 🔄 SEVIS 🦳 SEVIS Manual 🕷 ICE 🕲 nTou                             | uch 🚾 NSC 🕨 Bing |    |   |   |   |   |
|                                      |                                                                                                    |                  |    |   |   |   |   |
|                                      |                                                                                                    |                  |    |   |   |   |   |
|                                      |                                                                                                    |                  |    |   |   |   |   |
|                                      | DEBUSTATECOLLECE                                                                                                    |                  |    |   |   |   |   |
|                                      | PERUSTATECOLLEGE                                                                                                    |                  |    |   |   |   |   |
|                                      | Campus Solutions Login                                                                                                | 10,000           |    |   |   |   |   |
|                                      | NUID                                                                                                    |                  |    |   |   |   |   |
|                                      |                                                                                                    |                  |    |   |   |   |   |
|                                      | Password                                                                                                    |                  |    |   |   |   |   |
|                                      |                                                                                                    |                  |    |   |   |   |   |
|                                      | Log In                                                                                                    |                  |    |   |   |   |   |
|                                      | Eorgot Password                                                                                                    | 1                |    |   |   |   |   |
|                                      |                                                                                                    |                  |    |   |   |   |   |
|                                      | For security reasons please log out and exit your web browser when you are finished accessing require authentication! | a services that  |    |   |   |   |   |
|                                      |                                                                                                    |                  |    |   |   |   |   |
|                                      |                                                                                                    |                  |    |   |   |   |   |
|                                      |                                                                                                    |                  |    |   |   |   |   |
|                                      |                                                                                                    |                  |    |   |   |   |   |
|                                      |                                                                                                    |                  |    |   |   |   |   |
|                                      |                                                                                                    |                  |    |   |   |   |   |
|                                      |                                                                                                    |                  |    |   |   |   |   |
|                                      |                                                                                                    |                  |    |   |   |   |   |
|                                      |                                                                                                    |                  |    |   |   |   |   |
|                                      |                                                                                                    |                  |    |   |   |   |   |
|                                      |                                                                                                    |                  |    |   |   | - |   |

This will bring you to your home page that looks similar to this:

| NEW compuscontent Most Visited Pirefly SC Lok<br>PSC Home Advisees -<br>Peru<br>State<br>Home<br>My Messages My<br>Messages My                                                                                                    | s Mobi Links<br>Courses - | myPSC PRD 📄 CS PRD isc m<br>Faculty + Mode + Q<br>edule | VPSC QA NEW Login CS QA () | SEVIS 🗋 S              | ☆ 自 《                         | 2 🖡 🏤 🧯    |
|----------------------------------------------------------------------------------------------------|---------------------------|---------------------------------------------------------|----------------------------|------------------------|-------------------------------|------------|
| W campuscontent Most Visited 2 Firefly 5 SC Luk<br>FSC Home Advisees -<br>ru<br>atc<br>Advisees<br>My Messages<br>My<br>Messages<br>My<br>Eigh<br>Clas                                                                                                    | s Debl Links<br>Courses - | myPSC PRD 🔂 SPRD Isc m<br>Faculty + Mode + Q<br>Houle   | yPSC QA NEW Login CS QA 🗍  | SEVIS () S             | SEVIS Manual 🛞 ICE 🔇 nTouch 🔤 | NSC 📴 Bing |
| Mome Advisees -                                                                                                    | Courses -                 | Faculty + Mode + Q<br>edule                             | uick Links → Logout        | _                      |                               |            |
| International State State Stat | y Teaching Sch            | edule                                                   |                            |                        |                               |            |
| tome Vy Messages My Messages Eigh Clas                                                                                                    | y Teaching Sch            | edule                                                   |                            |                        |                               |            |
| iome<br>My Messages My<br>Messages Eigh<br>Clas                                                                                                    | y Teaching Sch            | edule                                                   |                            |                        |                               |            |
| Ay Messages My<br>Messages Eigh                                                                                                    | y Teaching Sch            | edule                                                   |                            |                        |                               |            |
| Ay Messages My<br>Messages Eigh<br>Clas                                                                                                    | y Teaching Sch            | edule                                                   |                            |                        |                               |            |
| Ay Messages My<br>Messages Eigh                                                                                                    | y Teaching Sch            | edule                                                   |                            |                        |                               |            |
| Messages Eigh                                                                                                    | y teaching Sch            | equie                                                   |                            |                        |                               | E-11 00    |
| Messages Eigh                                                                                                    |                           |                                                         | Fall 2015 Class            |                        |                               | Pail 20    |
| Clas                                                                                                    | ht Week - First           |                                                         | Fall 2013 Class            |                        |                               | Aug 24 -   |
|                                                                                                    | 55                        | Title                                                   |                            | Day                    | Time                          | Locatio    |
| PSC PSC                                                                                                    | CI-201 049X               | American National Go                                    | vernment                   | ГВА                    | TBA - TBA                     | тва        |
| y Profile 🔷 Reg                                                                                                    | jular Academic            | Session                                                 |                            |                        |                               | Aug 24 -   |
| HIST                                                                                                    | T-113 000A                | American History Bef                                    | pre 1865                   | TR 08:00:AM - 09:15:AM |                               | P-HOYT1    |
| PSC                                                                                                    | CI-201 000A               | American National Go                                    | vernment                   | IR -                   | 12:30:PM - 01:45:PM           | P-FA20     |
| HIST                                                                                                    | T-113 000C                | American History Bef                                    | ore 1865                   | IR (                   | 03:30:PM - 04:45:PM           | P-FA20     |
| PSC                                                                                                    | 049A                      | Directed Study in Pol                                   | tical Sc                   | гва -                  | TBA - TBA                     | TBA        |
|                                                                                                    |                           |                                                         |                            |                        |                               |            |
|                                                                                                    |                           |                                                         |                            |                        |                               |            |
| mail Addresses Ma                                                                                                    | anage Links               |                                                         |                            |                        |                               |            |
| PSC Campus                                                                                                    |                           |                                                         |                            |                        |                               |            |
|                                                                                                    | Service Indicator         | 5                                                       | Student Contact Info       |                        | Advisee Student Cente         | er (       |
| hone Numbers                                                                                                    | Advisee Test Sco          | ores                                                    | Advisee Academics          |                        | Student Groups                |            |
| Permanent                                                                                                    |                           |                                                         |                            |                        |                               |            |
|                                                                                                    | Advisee Transfer          | r Credit                                                |                            |                        |                               |            |
| ease use Firefly to update your profile                                                                                                    |                           |                                                         |                            |                        |                               |            |
| Jimaton                                                                                                    |                           |                                                         |                            |                        |                               |            |

| A [                                     |                                 |                          | Z C Q Search                                                                                                    |              | ☆ 白 ■                  |              |  |
|-----------------------------------------|---------------------------------|--------------------------|----------------------------------------------------------------------------------------------------|--------------|------------------------|--------------|--|
| Werennerstent                           | Einefly - SC Later - Mahl Later |                          |                                                                                                    | C SEVIS Man  | ul 🏶 KE 🛱 aTauch 🕅     |              |  |
| W campuscontent 🔄 Wost Visited 🧃        | Additional Common Common Common |                          | in the second second second second second second second second second second second second second second second | C) SEVIS Man |                        | vsc 🕜 bing   |  |
| PSC Home                                | Advisees + Courses + F          | Faculty + Mode + Qu      | iick Links 👻 Logout                                                                                             |              |                        |              |  |
| ru                                      |                                 | My Schedule              |                                                                                                    |              |                        |              |  |
| College                                 |                                 | Class Rosters<br>Rosters |                                                                                                    |              |                        |              |  |
|                                         | _                               |                          |                                                                                                    |              |                        |              |  |
| ome                                     |                                 |                          |                                                                                                    |              |                        |              |  |
| hu Moceagoe                             | My Togehing Sch                 | odulo                    |                                                                                                    |              |                        | Eall 2015    |  |
| y messages                              |                                 | edule                    | Fall 2015 Classes                                                                                               |              |                        | 1412015      |  |
| Messages                                | Eight Week - First              |                          |                                                                                                    |              |                        | Aug 24 - Oct |  |
|                                         | Class                           | Title                    | Day                                                                                                    | Time         |                        | Location     |  |
| u Drofilo                               | PSCI-201 049X                   | American National Go     | vernment TBA                                                                                                    | TBA - TB     | A                      | ТВА          |  |
| y Prome                                 | Regular Academic                | Session                  |                                                                                                    |              |                        | Aug 24 - Dee |  |
| ddresses                                | HIST-113 000A                   | American History Befo    | re 1865 TR                                                                                                    | 08:00:AN     | I - 09:15:AM           | P-HOYT105    |  |
|                                         | PSCI-201 000A                   | American National Go     | vernment TR                                                                                                    | 12:30:PN     | I - 01:45:PM           | P-FA205      |  |
|                                         | HIST-113 000C                   | American History Befo    | re 1865 TR                                                                                                    | 03:30:PN     | I - 04:45:PM           | P-FA202      |  |
|                                         | PSCI-497 049A                   | Directed Study in Polit  | tical Sc TBA                                                                                                    | TBA - TB     | iA                     | TBA          |  |
|                                         |                                 |                          |                                                                                                    |              |                        |              |  |
| mail Addrossos                          | Manage Links                    |                          |                                                                                                    |              |                        |              |  |
| PSC Campus                              |                                 |                          |                                                                                                    |              |                        |              |  |
|                                         | Consider Indianter              |                          | Obudant Cantact lafa                                                                                            |              | Advises Obvident Conta | _            |  |
| hone Numbers                            | Service indicators              | 5                        | Student Contact into                                                                                            |              | Advisee Student Center | F            |  |
| Permanent                               | Advisee Test Sco                | res                      | Advisee Academics                                                                                               |              | Student Groups         |              |  |
|                                         | Advisee Transfer                | Credit                   |                                                                                                    |              |                        |              |  |
| ease use Firefly to update your profile | e                               |                          |                                                                                                    |              |                        |              |  |
| ormation                                |                                 |                          |                                                                                                    |              |                        |              |  |

Click on "Faculty" in the top menu bar and then click on "Rosters".

This will bring you to a list of all of the courses you are teaching that need grades entered. Click on "Grade Input Allowed" in the Final Grade column for the course that you want to grade.

| File Edit View History Bookmarks Tools Help     |                               |                              |                     |                         |            |       |          | [o]    | x        |  |  |  |
|-------------------------------------------------|-------------------------------|------------------------------|---------------------|-------------------------|------------|-------|----------|--------|----------|--|--|--|
| 👷 🐥 Peru State College 🛛 🗶 🛛 MyPSC   Peru       | u State College 🛛 🔶 🕂         |                              |                     |                         |            |       |          |        |          |  |  |  |
| < A                                             |                               |                              | ∀ C Q Search        |                         | 合自         | 0 1   | 令        | 9      | $\equiv$ |  |  |  |
| 💭 NEW campuscontent 📓 Most Visited 🤘 Firefly [] | ) SC Lnks () Mobi LnksmyPSC P | RD ( CS PRD isc myPSC QA NEW | Login CS QA () SEV  | IS 🛄 SEVIS Manual 🐵 ICE | 🙄 nTouch 🔤 | NSC 📕 | Bing     |        |          |  |  |  |
| Tec Home Advise                                 | es - Courses - Esculty -      | Mode - Quick Links -         | Logout              |                         |            |       |          |        |          |  |  |  |
| <b>15L</b>                                      |                               |                              |                     |                         |            |       |          |        |          |  |  |  |
| State                                           |                               |                              |                     |                         |            |       |          |        |          |  |  |  |
| - MA                                            |                               |                              |                     |                         |            |       |          |        |          |  |  |  |
| House & Country & Devices                       |                               |                              |                     |                         |            |       |          |        |          |  |  |  |
| Home / Faculty / Rosters                        |                               |                              |                     |                         |            |       |          |        |          |  |  |  |
| Rosters                                         |                               |                              |                     |                         |            |       | Fall 2   | 2015 - |          |  |  |  |
|                                                 |                               |                              |                     |                         |            |       |          |        |          |  |  |  |
| Class                                           | Description                   | Fall 2015                    |                     | Final Grade             |            |       |          |        |          |  |  |  |
| HIST 113 - 000A                                 | American History Before 1865  |                              | Grade Input Allowed |                         |            |       |          |        |          |  |  |  |
| PSCI 201 - 049X                                 | American National Governmer   | American National Government |                     |                         |            |       | Approved |        |          |  |  |  |
|                                                 |                               |                              |                     |                         |            |       |          |        |          |  |  |  |
|                                                 |                               |                              |                     |                         |            |       |          |        | _        |  |  |  |
|                                                 |                               |                              |                     |                         |            |       |          |        |          |  |  |  |
|                                                 |                               |                              |                     |                         |            |       |          |        |          |  |  |  |
|                                                 |                               |                              |                     |                         |            |       |          |        |          |  |  |  |
| Peru                                            |                               |                              |                     |                         |            |       |          |        |          |  |  |  |
|                                                 |                               |                              |                     |                         |            |       |          |        |          |  |  |  |
|                                                 |                               |                              |                     |                         |            |       |          |        |          |  |  |  |
|                                                 |                               |                              |                     |                         |            |       |          |        |          |  |  |  |
|                                                 |                               |                              |                     |                         |            |       |          |        |          |  |  |  |
|                                                 |                               |                              |                     |                         |            |       |          |        |          |  |  |  |
|                                                 |                               |                              |                     |                         |            |       |          |        |          |  |  |  |
|                                                 |                               |                              |                     |                         |            |       |          |        |          |  |  |  |
|                                                 |                               |                              |                     |                         |            |       |          |        |          |  |  |  |
|                                                 |                               |                              |                     |                         |            |       |          |        |          |  |  |  |
|                                                 |                               |                              |                     |                         |            |       |          |        |          |  |  |  |
|                                                 |                               |                              |                     |                         |            |       |          |        |          |  |  |  |

This will bring you to the area in which you enter the grades per the instructions below:

| new migrory   | Bookmarks Tools He      | lp                            |                   |                            |                                                        |           |                        |       |          | - 6 |
|---------------|-------------------------|-------------------------------|-------------------|----------------------------|--------------------------------------------------------|-----------|------------------------|-------|----------|-----|
| State College | X Grad                  | e Koster >>                   | ( (+              |                            | - 4                                                    | O. Count  |                        | 시 수 현 |          |     |
|               | A March Marked with 175 |                               | d la la seconda   |                            |                                                        |           | 01 (\$ Journal 4 2007) |       |          |     |
| npuscontent   | Most visited 🧃 Fi       | ireny (_) SC Enks (_) Moe     | or Links in       | пурастрав 📋 С              | S PRD PSC MyPSC QA NEW Login                           |           | SEVIS Manual 🛞 IC      |       | C 🔽 bing |     |
| Ê             | SC Home                 | Advisees - Course             | s <del>,</del> Fa | nculty - Mo                | de – Quick Links – Logou                               | t         |                        |       |          |     |
|               |                         |                               |                   |                            |                                                        |           |                        |       |          |     |
|               |                         |                               |                   |                            |                                                        |           |                        |       | ×        |     |
|               | Fall 2015   Regular     | Academic Session   Peru       | State Colle       | ge   Undergradu            | ate                                                    |           |                        | *     |          |     |
|               | ▼ <u>HIST 113 - 0</u>   | 00A (12321) cha               | nge class         | 1                          |                                                        |           |                        |       |          |     |
|               | American Histor         | ry Before 1865 (Lecture)      |                   |                            |                                                        |           |                        |       |          |     |
|               | TuTh 8:00AM-9           | s Room<br>1:15AM Hoyt Science | Hall 105          | Instructor<br>Sara B Crook | 08/24/2015 -                                           |           |                        |       |          |     |
|               |                         |                               |                   |                            | 12/18/2015                                             |           |                        |       |          |     |
|               |                         |                               |                   |                            |                                                        |           |                        |       |          |     |
|               | *Grade Boster           | Type Final Grade              | -                 | *Approval Sta              | tus Not Reviewed - say                                 | ve        |                        |       |          |     |
|               | Display Un              | assigned Roster Grade O       | nly               |                            |                                                        |           |                        |       |          |     |
|               |                         |                               |                   |                            |                                                        |           |                        | =     |          |     |
|               | Student Grade           | (TTT)                         |                   |                            |                                                        |           |                        |       |          |     |
|               | ID                      | Name                          | Roster O          | fficial Grading            | Program and Plan                                       | Level     |                        |       |          |     |
|               | 1                       |                               | -                 | GRD                        | Professional Studies -                                 | Freshman  |                        |       |          |     |
|               |                         |                               |                   |                            | Education -                                            |           |                        |       |          |     |
| 1             | 2                       |                               |                   | GRD                        | Elementary Education/Business<br>Admin/Psychology      | Freshman  |                        |       |          |     |
| e             | 3                       |                               | -                 | GRD                        | Arts & Sciences -<br>History Teaching                  | Freshman  |                        |       |          |     |
|               | 4                       |                               | -                 | GRD                        | Education -<br>Early Childhood Educ Incl B-3           | Freshman  |                        |       |          |     |
|               | 5                       |                               | -                 | GRD                        | Education -                                            | Freshman  |                        |       |          |     |
|               | 6                       |                               | _                 | GRD                        | Professional Studies -                                 | Sophomore |                        |       |          |     |
|               |                         |                               |                   |                            | Arts & Sciences -                                      | Freehman  |                        |       |          |     |
|               |                         |                               |                   | GRD                        | History Teaching<br>Education -                        | Freshman  |                        |       |          |     |
|               | 8                       |                               | •                 | GRD                        | Elementary Education/Early<br>Childhood Education PK-3 | Freshman  |                        |       |          |     |
|               | 9                       |                               | w                 | / GRD                      | Education -<br>Health and Physical Educ K-12           | Freshman  |                        |       |          |     |
|               | 10                      |                               | -                 | GRD                        | Education -                                            | Freshman  |                        |       |          |     |
|               |                         |                               |                   |                            | Elementary Education                                   |           |                        |       |          |     |

**Be sure the Grade Roster Type is set to Final Grade as shown above**. Disregard the Display Unassigned Roster Grade Only checkbox.

The Grade Roster Action remains in the Approval Status of Not Reviewed until you have entered all the grades.

**Assigning Grades:** The drop-down "Roster Grade" box includes all appropriate grades used in the final grading process for your course. Select each grade from the "Roster Grade" drop down box beside each student's name. **Click Save** often during the grading process. Click Approved when finished and Save (see below).

**Withdrawals:** As you can see in the example above, if a student has officially Withdrawn from the course, the "W" grade (or "F" if past the withdrawal date) will already be posted in the "Official Grade" column of the grade roster and cannot be changed. Withdrawal grades appear on the grade roster when they are entered on the student's record through a separate withdrawal process. We know there may be students with a pending status in the 'withdrawal from school' process. If the "W" (or "F") is not already marked in the system but you think the student will have an official withdrawal you should still give the student the appropriate grade they've earned up to this point in case the student fails to follow through to finalize the withdrawal process.

## **F** Grades

For Financial Aid purposes, if a student receives an "F" or "NC" grade, you will be prompted to include the students' attendance status: Attended &/or Completed Final, Never Attended or Stopped Attending. If the student "Stopped Attending", you will be asked for a last day of attendance. As the instructor, you will need to determine if a student has "Attended &/or Completed Final" or Stopped Attending".

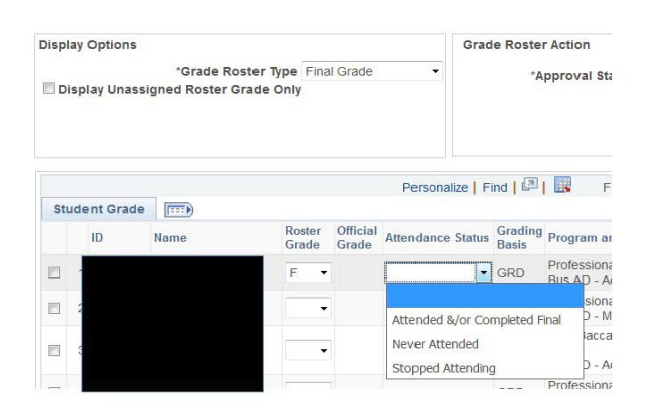

| Di  | splay Unas | *Grade R<br>signed Roster | oster Type  <br>Grade Only | Hinal Grade            | -                 | "App                  | oroval | Statu        | us h   | ot Re         | eviev        | ec       |          |         |
|-----|------------|---------------------------|----------------------------|------------------------|-------------------|-----------------------|--------|--------------|--------|---------------|--------------|----------|----------|---------|
| Stu | dent Grade | -                         |                            |                        | Persor            | alze   Find           | Cale   | enda<br>uary | ar     | • 2           | 2010         |          | •        | Last    |
| 310 | II)        | Nome                      | Roste<br>Grad              | er Official<br>o Grado | Attendance Statu  | Last Date<br>Attendar | 8      | M            | т<br>2 | <b>W</b><br>3 | т<br>4       | F        | 3<br>6   |         |
| =   | 1          |                           | F                          | -                      | Attended &/or ( • |                       | 1      | 8            | 9      | 10            | 11           | 12       | 13       | omore   |
| 8   | 2          |                           | F                          | •                      | Never Allender •  | 1                     | 14     | 15           | 16     | 1/<br>24      | 18           | 19<br>26 | 90<br>97 |         |
| 8   | 00         |                           | F                          | •                      | Slopped Alteric   | 1                     | 28     | 29           | 30     | 31            |              |          |          | (ear    |
| 8   | 2          |                           |                            | •                      |                   |                       |        | ۲            | Cur    | rent          | Dale         | ۲        |          |         |
| Ē   | e          |                           |                            | -                      |                   | L                     | GRD    | E            | Bus A  | 5510F         | iero<br>Acco | untin    | FI       | resnman |
|     |            |                           | _                          |                        |                   |                       |        | 5            | Drofe  | quine         | ol Q         | hidie    | - 94     |         |

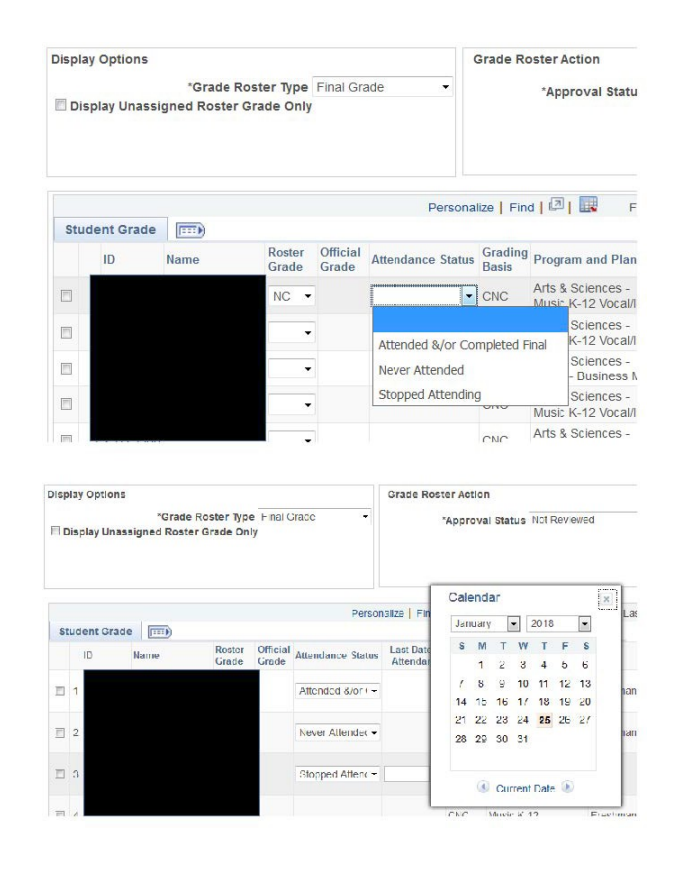

**Incomplete Grades:** Incomplete grades should only be assigned when serious illness, hardship, death in the immediate family, or military service during the semester prevents a student from completing course requirements. The student must have substantially completed most of the course's major requirements. Additionally, incomplete grades should NOT be assigned to students who have applied for graduation in the current semester. If an "I" is granted, the student must complete remaining course requirements by the agreed upon date per the incomplete grade completion contract or the end of the subsequent semester or it will be changed to an "F" by Student Records.

Additional Features: There are some additional features at the bottom of the grade roster page as shown below. You may want to click View All to see your entire roster on one continuous page or make sure you navigate to each page until you reach the last page. You have the option to select specific students by clicking the box in the first column in front of their NUID or you have the option to select all students at the bottom of the page. "Add this grade to selected students" is an efficient way to record the same grade for a select group of students or for an entire class. You also have the option to notify selected students or notify all students to send an email communication.

| /iew All   Download 🛛 🕅 Ro | ws 1 - 20 of 40 PP  |                          |
|----------------------------|---------------------|--------------------------|
| Select All Clear All       |                     | Printer Friendly Version |
| - add this grade t         | o selected students |                          |
| notify selected students   | notify all students |                          |
|                            |                     |                          |
|                            |                     | SAVE                     |

**Approve & Save:** When all grades are entered and you do not anticipate any will need to be changed, **click Approved in the Approval Status drop-down at the top of the grade roster page** and **Save (see below).** This locks the grades in and the roster is ready to be posted by the Student Records Office. If you find a need to make a grade change after the roster has been approved and posted you would follow the same process that we have always used to submit a grade change form. You can either contact your Dean's Office or the Student Records Office for additional information on the grade change process.

| Display Options:                     |               | Grade Roster Action: |               |
|--------------------------------------|---------------|----------------------|---------------|
| *Grade Roster<br>Type                | Final Grade 🚽 | *Approval<br>Status  | Approved Save |
| Display Unassigned Roster Grade Only |               |                      |               |

**You must select Approved and click Save to finish the grading process for each class.** Otherwise, the roster cannot be posted and the grades will not be entered on the students' records. Posting of the grades is a batch process done by the Student Records Office, so grades will not be visible to the students immediately. Once the grades have been posted, students will be able to view their grades using myPSC. Feel free to contact the Student Records Office, if you have any questions regarding your final grade roster or the process to enter final grades.

## **Questions?**

## Contact:

registrar@peru.edu or call 402-872-2356